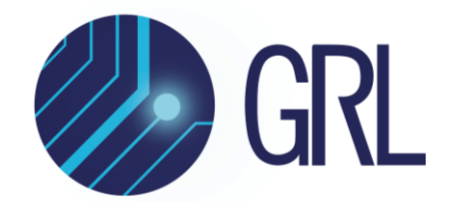

**Granite River Labs** 

Addendum

GRL-C2-DP-AUX-SNIF Addendum For Hardware & Software Setup with GRL-C2-DP-AUX-SNIF DisplayPort Auxiliary Sniffer Board and GRL USB Type-C<sup>®</sup> Power Delivery Tester and Analyzer (GRL-USB-PD-C2 / C2-EPR)

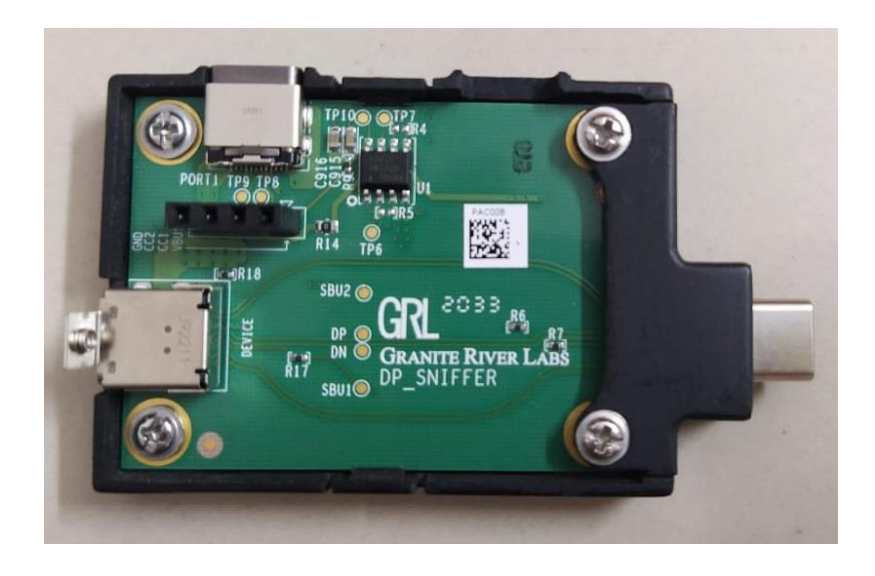

This material is provided as a reference to set up the hardware and software and perform DisplayPort Auxiliary (DP-AUX) transactions using the Granite River Labs DisplayPort Auxiliary Sniffer Board (GRL-C2-DP-AUX-SNIF) and GRL-USB-PD-C2 / C2-EPR test controller as main equipment via the GRL USB Type-C Power Delivery Tester and Analyzer (GRL-USB-PD-C2 / C2-EPR) Browser Application.

For user support or information, contact <a href="mailto:support@graniteriverlabs.com">support@graniteriverlabs.com</a>.

Published on 06 February 2023

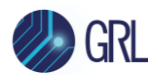

#### DISCLAIMER

This document is provided "as is" with no warranties whatsoever, including any warranty of merchantability, no infringement, fitness for any particular purpose, or any warranty otherwise arising out of any proposal, specification, or sample. The GRL disclaims all liability for infringement of proprietary rights, relating to use of information in this specification. No license, express or implied, by estoppel or otherwise, to any intellectual property rights is granted herein.

All product names are trademarks, registered trademarks, or service marks of their respective owners.

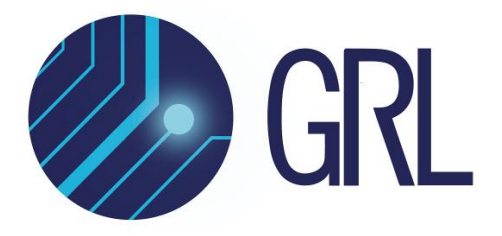

Copyright © 2023 Granite River Labs. All rights reserved.

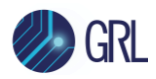

### **TABLE OF CONTENTS**

| 1 | SCO   | PE OF THIS ADDENDUM                                                      | 5    |
|---|-------|--------------------------------------------------------------------------|------|
| 2 | TES   | I/EQUIPMENT REQUIREMENTS                                                 | 5    |
| 3 | DISF  | PLAYPORT AUXILIARY (DP-AUX) CHANNEL TEST SETUP                           | 5    |
|   | 3.1 C | ONNECT AND SET UP GRL-USB-PD-C2 / C2-EPR BROWSER APP                     | 6    |
|   | 3.2 S | et Up Hardware Connections                                               | 8    |
|   | 3.2.1 | DisplayPort Source and Sink Test Setup                                   | 8    |
|   | 3.2.2 | DisplayPort Source and Sink with DisplayPort/Thunderbolt Dock Test Setup | . 11 |
| 4 | DP-A  | AUX CHANNEL TEST PROCEDURE                                               | 11   |

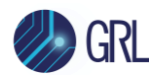

### LIST OF FIGURES

| Figure 3.1: Connection Configuration Screen After Successful Connection Between GRL-USB-PD-<br>C2 / C2-EPR Browser App and GRL-USB-PD-C2 / C2-EPR Test Controller            |
|----------------------------------------------------------------------------------------------------|
| Figure 3.2: Check DP-AUX Sniffer Licensing6                                                                                                    |
| Figure 3.3: Set and Apply DP-AUX Configuration7                                                                                                    |
| Figure 3.4: Start Signal Capture in Results Screen Example8                                                                                                    |
| Figure 3.5: DisplayPort Source & Sink Test Setup Connection Diagram8                                                                                                    |
| Figure 3.6: Close-Up of GRL-C2-DP-AUX-SNIF Board Test Fixture9                                                                                                    |
| Figure 3.7: Display Extended Without Connecting GRL-C2-DP-AUX-SNIF Board Test Fixture9                                                                                       |
| Figure 3.8: Display Extended with GRL-C2-DP-AUX-SNIF Board Test Fixture Connected to the Source Side                                                                         |
| Figure 3.9: Display Extended with GRL-C2-DP-AUX-SNIF Board Test Fixture Connected to the<br>Source Side and GRL-USB-PD-C2 / C2-EPR Test Controller Using GRL-SPL-EPR Cable10 |
| Figure 3.10: DisplayPort Source & Sink with DisplayPort/Thunderbolt Dock Test Setup Connection<br>Diagram11                                                                  |
| Figure 4.1: Initial Display of DP-AUX Test Execution on Results Screen                                                                                                    |
| Figure 4.2: Viewing More Details on DP-AUX Test Results13                                                                                                    |

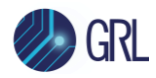

# 1 Scope of this Addendum

This Addendum serves as a supplementary documentation to connect the GRL-C2-DP-AUX-SNIF Board to the GRL-USB-PD-C2 / C2-EPR USB Type-C Test Controller and DisplayPort Source & Sink devices for decoding of DisplayPort sideband AUX messages. This will be followed by procedures to perform automated testing using the GRL-USB-PD-C2 / C2-EPR Browser Application.

Below describes the GRL-C2-DP-AUX-SNIF Board test fixture:

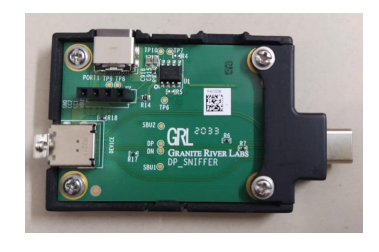

• **GRL-C2-DP-AUX-SNIF Board** – Extension fixture for the GRL-USB-PD-C2 / C2-EPR test controller, used for sniffing DisplayPort Standard Auxiliary traffic.

## 2 Test/Equipment Requirements

For purchase or information of the following items, contact info@graniteriverlabs.com.

- GRL-C2-DP-AUX-SNIF Board test fixture
- GRL-USB-PD-C2 / C2-EPR USB Type-C test controller
- USB Type-C based DisplayPort Sink device
- USB Type-C based DisplayPort Source device
- DisplayPort or Thunderbolt dock
- GRL Special (GRL-SPL / GRL-SPL-EPR) Type-C VCONN passthrough test cable (GRL-USB-PD-STC)
- 2 x Full featured USB Type-C cable

## 3 DisplayPort Auxiliary (DP-AUX) Channel Test Setup

This section describes the connection diagrams and procedures to set up the equipment and fixture for decoding DP-AUX channel communication between the DisplayPort Source and Sink. Below are two different types of test setups:

- DisplayPort Source and Sink test setup
- DisplayPort Source and Sink with DisplayPort/Thunderbolt Dock test setup

Make sure to follow all the steps as described below before running tests using these setups.

For details on using the GRL-USB-PD-C2 / C2-EPR Browser App, refer to the GRL-USB-PD-C2 / C2-EPR Browser App user documentation in <u>http://graniteriverlabs.com/download-center/</u>.

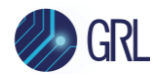

### 3.1 Connect and Set Up GRL-USB-PD-C2 / C2-EPR Browser App

1. Open the GRL-USB-PD-C2 / C2-EPR Browser App and connect to the GRL-USB-PD-C2 / C2-EPR test controller.

| GRL<br>GRANITE RIVER | Labs                                         | USB Power Delivery and USB Type-C <sup>™</sup> Test Software (1.4.63.0)<br>GRL-USB-PD-C2 |              |                          |                |  |
|----------------------|----------------------------------------------|------------------------------------------------------------------------------------------|--------------|--------------------------|----------------|--|
|                      | Ethernet Connection Settings                 | Tester Status                                                                            |              | Connecte                 | d              |  |
| Connection           | Soon Network                                 | Serial Number                                                                            |              | 022.045.0                | 22.009.031.    |  |
| Setup                | Scar Network                                 | Firmware Version                                                                         |              | 1.3.52 / 9.              | 4/9.4          |  |
|                      | C2 IP Address                                | Port Info                                                                                |              | 5002                     |                |  |
|                      | 192.168.4.152 x = Connect                    | Tester IP Address Info                                                                   |              | 192.168.4                | 152            |  |
| Product              | Setup Diagram                                | Last Calibration Date                                                                    |              | 2018-05-3                | 0              |  |
| Capability           | Tool Updates                                 | Next Calibration Due Date                                                                |              | 2019-05-29<br>Calibrated |                |  |
|                      | Undate Firmware Firmware Update Instructions | Test Cable Calibration Status                                                            |              |                          |                |  |
|                      |                                              | C2 Tester Calibration                                                                    |              | Calibratio               | n Expired      |  |
| Test Config          |                                              |                                                                                          | License Info |                          |                |  |
| Results              |                                              | Module Name                                                                              | License      | е Туре                   | License Period |  |
| <b>6</b> 20          |                                              | BC1.2 DCP Sink Tests                                                                     | PEF          | RM                       | -              |  |
| =×                   |                                              | C2                                                                                       | PEF          | RM                       | -              |  |
| Report               |                                              | C2 Starter                                                                               | PEF          | RM                       | -              |  |
| ~~~                  |                                              | DP AUX Sniffer                                                                           | PEF          | RM                       | -              |  |
| 202                  |                                              | F1                                                                                       | PEF          | RM                       | -              |  |
| Options              |                                              | M1                                                                                       | PEF          | RM                       | -              |  |
| •                    |                                              | MFi Charger Tests                                                                        | PEF          | RM                       | -              |  |
| (?)                  |                                              | Quick Charge 3 Plus Tests                                                                | PEF          | RM                       | -              |  |
| Help                 |                                              | Quick Charge 3 Tests                                                                     | PEF          | RM                       | -              |  |
|                      |                                              | Quick Charge 4 - IOP Tests                                                               | PEF          | RM                       | -              |  |
|                      |                                              | Quick Charge 4 Tests                                                                     | PEF          | RM                       | -              |  |
|                      |                                              | Thunderbolt 3 Power Tests                                                                | PEF          | RM                       | -              |  |
|                      |                                              | USB-C Functional Tests                                                                   | PEF          | RM                       | -              |  |
|                      |                                              |                                                                                          |              |                          |                |  |

FIGURE 3.1: CONNECTION CONFIGURATION SCREEN AFTER SUCCESSFUL CONNECTION BETWEEN GRL-USB-PD-C2 / C2-EPR BROWSER APP AND GRL-USB-PD-C2 / C2-EPR TEST CONTROLLER

2. Check the "License Info" panel in the *Connection Setup* screen to make sure that the "DP AUX Sniffer" license is active on the GRL-USB-PD-C2 / C2-EPR test controller.

| GRL<br>GRANITE RIVER  | Labs                                         | USB Power Delivery and USB Type-C <sup>™</sup> Test Soft<br>GRL-USB-PD-C2 | ware (1.4.63.0) |                      |
|-----------------------|----------------------------------------------|---------------------------------------------------------------------------|-----------------|----------------------|
| $\odot$               | Ethernet Connection Settings                 | Tester Status                                                             | Conn            | ected                |
| Connection<br>Setup   | Scan Network C2 IP Address                   | Firmware Version                                                          | 1.3.52          | 2/9.4/9.4            |
|                       | 192.168.4.152 x * Connect                    | Tester IP Address Info                                                    | 192.1           | 68.4.152             |
| Product<br>Capability | <u>Setup Diagram</u><br>Tool Updates         | Last Calibration Date Next Calibration Due Date                           | 2018-2019-      | 05-29                |
|                       | Update Firmware Eirmware Update Instructions | C2 Tester Calibration                                                     | Calib           | rated ration Expired |
| Test Config           | Update Eload Firmware                        |                                                                           | License Info    |                      |
| Ð                     |                                              | Module Name                                                               | License Type    | License Period       |
| Results               |                                              | BC1.2 DCP Sink Tests                                                      | PERM            | -                    |
| Report                |                                              | C2<br>C2 Starter                                                          | PERM            | -                    |
|                       |                                              | DP AUX Sniffer<br>F1                                                      | PERM            | · · · · ·            |

FIGURE 3.2: CHECK DP-AUX SNIFFER LICENSING

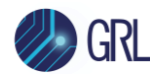

3. Go to the *Options* screen and select the **Config Controller** tab at the top of screen. Set the configuration as shown in the Configure panel below. Once configured, click on the **Apply** button.

| $\overline{\bullet}$ |                   | Five Port Testing    | C | Config Controller |
|----------------------|-------------------|----------------------|---|-------------------|
| Connection<br>Setup  |                   | Configure            |   |                   |
|                      | App Mode          | DP AUX               | • | Sop Туре          |
| Product              | Fixture Selection | C2 DP AUX Sniffer    | • | Message Type      |
| Capability           | Port Type         | PortB                | • | SVID(0X0000) 0X   |
|                      | Controller Mode   | UFP/Sink             | • | ĺ                 |
| Test Config          | Test Cable Type   | GRL-SPL Test Cable 1 | • |                   |
| æ                    | PD Spec Type      | Spec Rev2            | • |                   |
| Results              | Cable Emulation   | Ra in CC2            | • |                   |
|                      | Rp Level          | Rp 900mA             | • |                   |
| ۲۲.                  | (                 | Apply                |   |                   |
| Report               | Emulate Cable     | Attach Detach        |   |                   |
| र्देह                | Channels          | 🗸 VBUS 🗹 CC1 🔽 CC2   |   |                   |
| Options              | Signal Capture    | Start Stop           |   |                   |
|                      | Capture File      |                      |   |                   |
| (?)                  |                   | Download Capture     |   |                   |

FIGURE 3.3: SET AND APPLY DP-AUX CONFIGURATION

4. At the "Signal Capture" field, click on the **Start** button Signal Capture Start to start running signal acquisition in the *Results* screen as shown in Figure 3.4 example.

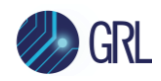

| Step Description         Description           © 00         00         00         00           UDP Aux Read |  |
|----------------------------------------------------------------------------------------------------|--|
| © 00 ⊙ 09 © 00 <00<br>∪ DP Aux Read                                                                         |  |
| U DP Aux Read                                                                                               |  |
| U DP Aux Read                                                                                               |  |
|                                                                                                    |  |
|                                                                                                    |  |
|                                                                                                    |  |
|                                                                                                    |  |
|                                                                                                    |  |
|                                                                                                    |  |
|                                                                                                    |  |
|                                                                                                    |  |
| 90                                                                                                    |  |
| 2 60                                                                                                    |  |
|                                                                                                    |  |
|                                                                                                    |  |
| - 00                                                                                                    |  |
| 50                                                                                                    |  |
| 3 S 3 J 2010 E 1 1 2 1 2 1 2 1 2 1 2 1 2 1 2 1 2 1 2                                                        |  |
| 9                                                                                                    |  |
|                                                                                                    |  |
|                                                                                                    |  |
| 50                                                                                                    |  |
| 25 11                                                                                                    |  |

FIGURE 3.4: START SIGNAL CAPTURE IN RESULTS SCREEN EXAMPLE

#### 3.2 Set Up Hardware Connections

After setting up the GRL-USB-PD-C2 / C2-EPR Browser App as described in Section 3.1, proceed to set up the following hardware connections.

#### 3.2.1 DisplayPort Source and Sink Test Setup

Note: The DisplayPort Source and Sink connection in this setup are interchangeable.

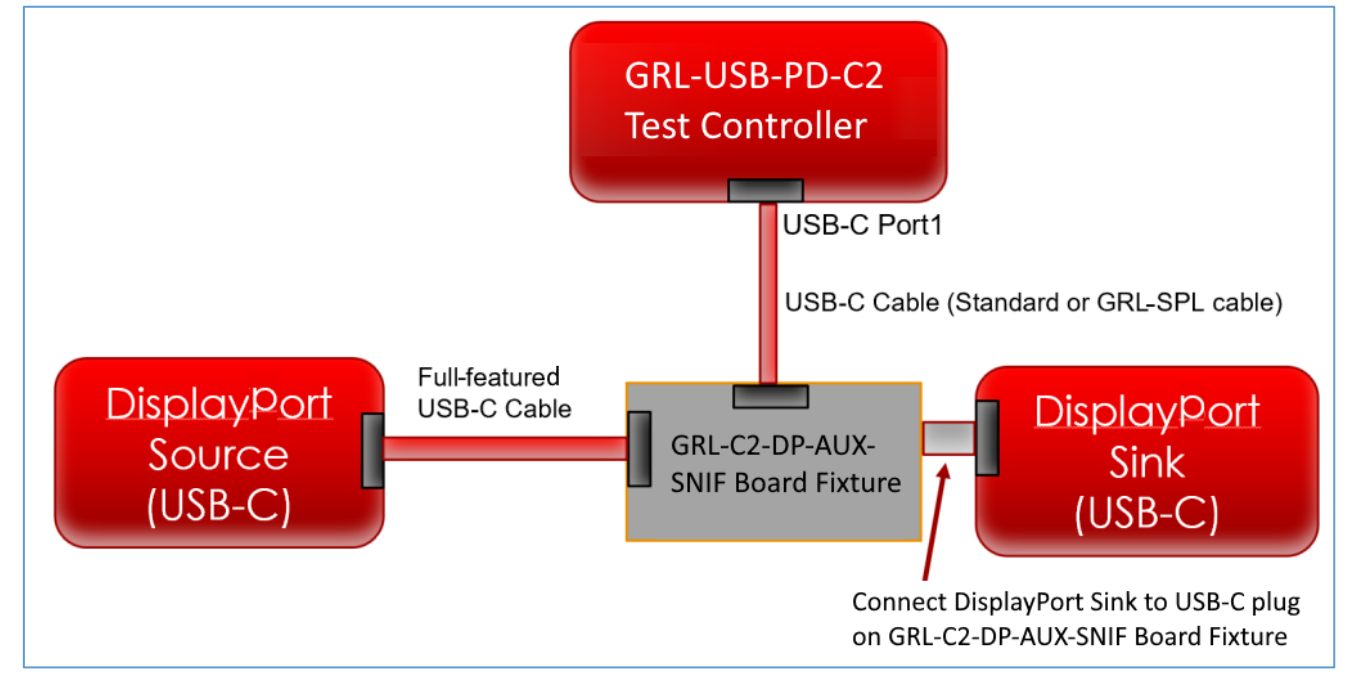

FIGURE 3.5: DISPLAYPORT SOURCE & SINK TEST SETUP CONNECTION DIAGRAM

GRL-C2-DP-AUX-SNIF Addendum

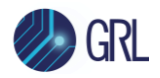

As shown in Figure 3.5 above, connect the equipment as follows:

- 1. Connect Port 1 of the GRL-USB-PD-C2 / C2-EPR test controller using the GRL-SPL / GRL-SPL-EPR cable to the "Port1" connector on the GRL-C2-DP-AUX-SNIF Board test fixture.
- 2. Connect a USB Type-C based DisplayPort Source device using a full-featured USB Type-C cable to the "Device" connector on the GRL-C2-DP-AUX-SNIF Board test fixture.
- 3. Finally, attach the USB Type-C plug of the GRL-C2-DP-AUX-SNIF Board test fixture to a USB Type-C based DisplayPort Sink device.
- 4. If the Browser App screen does not extend or if the DisplayPort AUX packets are not captured, flip the USB Type-C standard cable connected to the DisplayPort Source of the DisplayPort Sink side (or) interchange the DisplayPort Source and Sink connected to the test fixture sides.

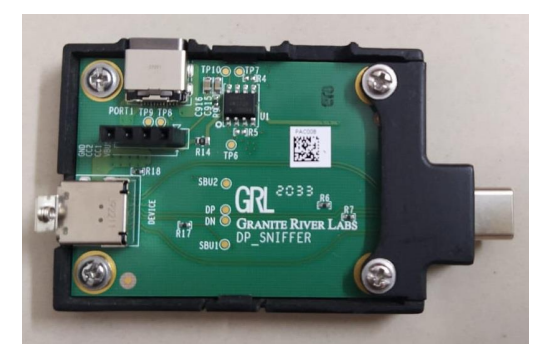

FIGURE 3.6: CLOSE-UP OF GRL-C2-DP-AUX-SNIF BOARD TEST FIXTURE

The following photos show some samples of the actual equipment connection for extending the screen's display with and without the GRL-C2-DP-AUX-SNIF Board test fixture connected:

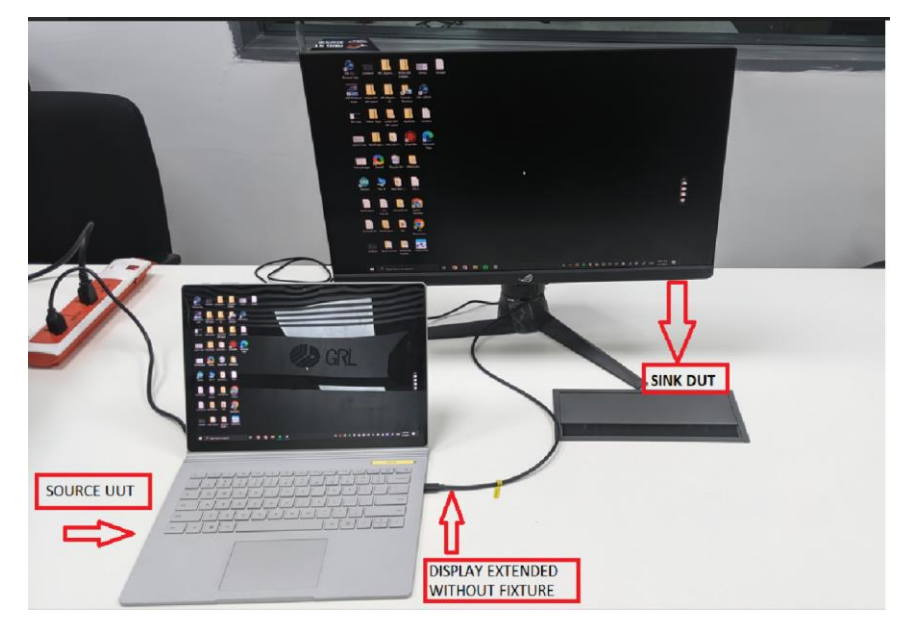

FIGURE 3.7: DISPLAY EXTENDED WITHOUT CONNECTING GRL-C2-DP-AUX-SNIF BOARD TEST FIXTURE

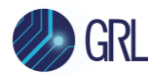

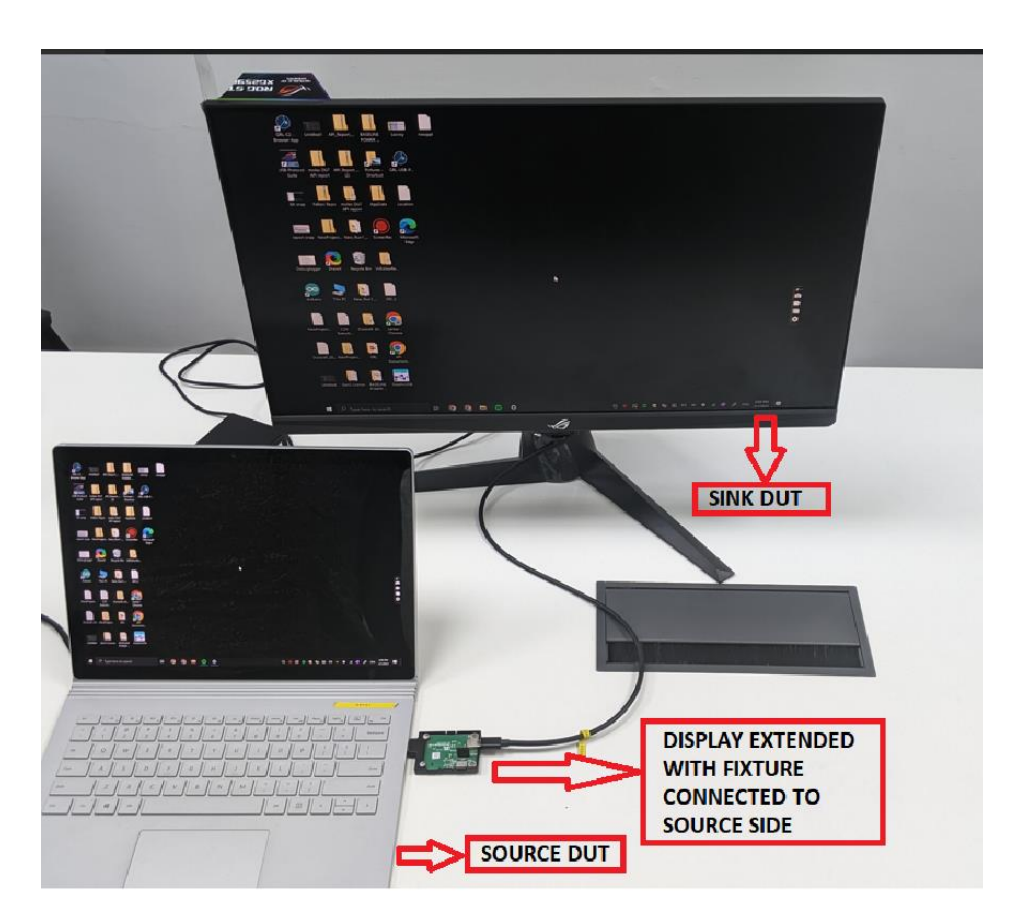

FIGURE 3.8: DISPLAY EXTENDED WITH GRL-C2-DP-AUX-SNIF BOARD TEST FIXTURE CONNECTED TO THE SOURCE SIDE

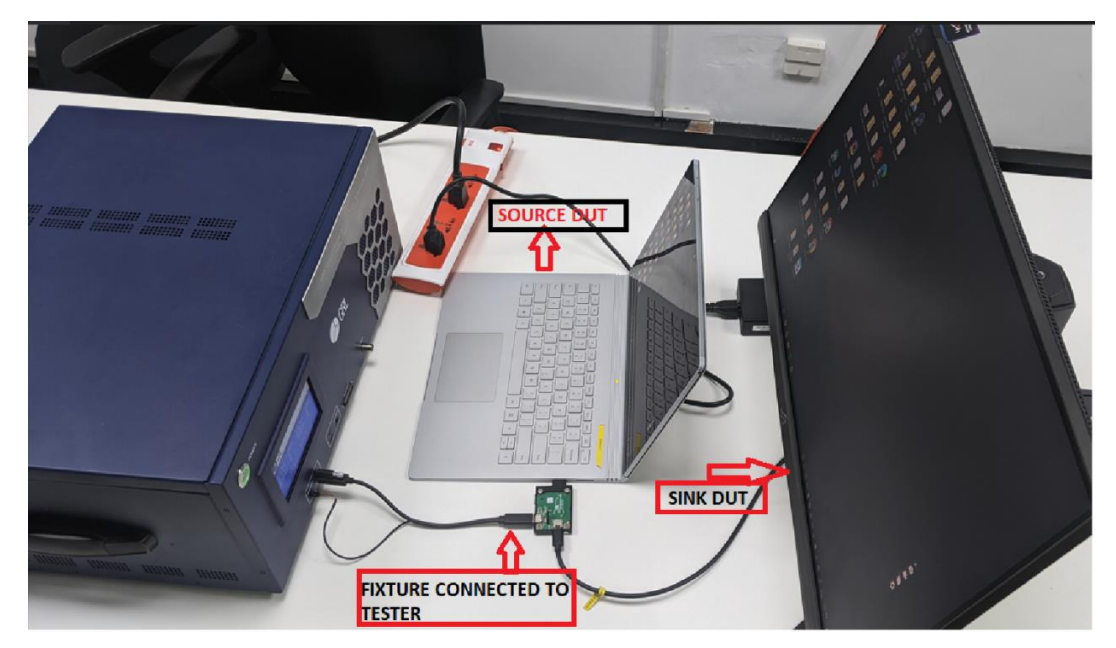

FIGURE 3.9: DISPLAY EXTENDED WITH GRL-C2-DP-AUX-SNIF BOARD TEST FIXTURE CONNECTED TO THE SOURCE SIDE AND GRL-USB-PD-C2 / C2-EPR TEST CONTROLLER USING GRL-SPL-EPR CABLE

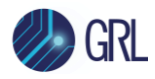

#### 3.2.2 DisplayPort Source and Sink with DisplayPort/Thunderbolt Dock Test Setup

Note: The DisplayPort Source and Sink connection in this setup are interchangeable.

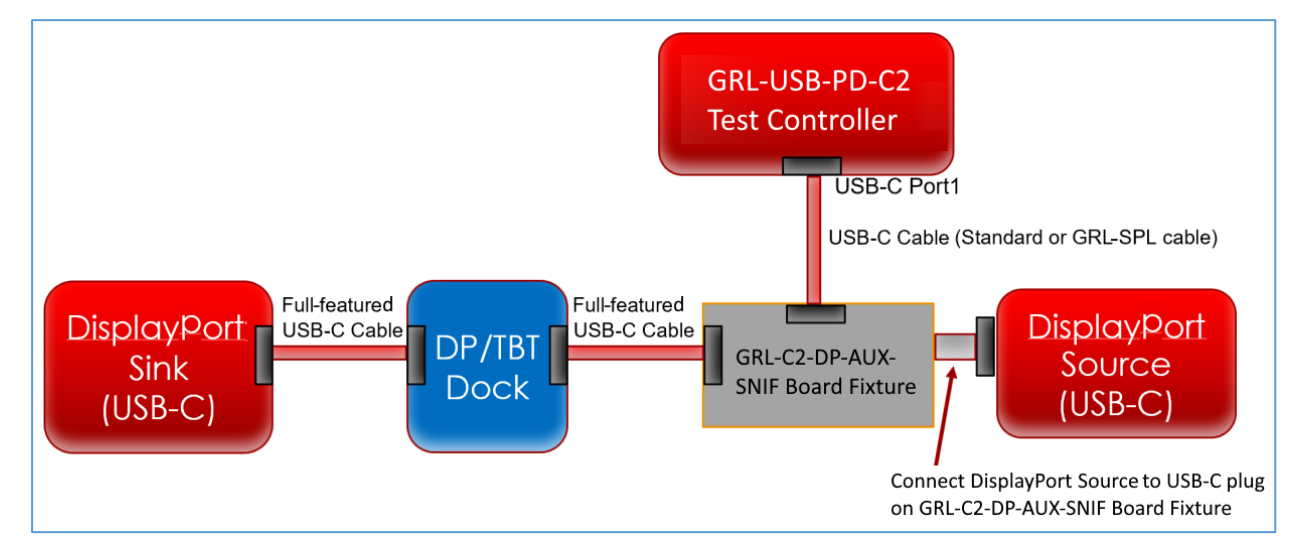

FIGURE 3.10: DISPLAYPORT SOURCE & SINK WITH DISPLAYPORT/THUNDERBOLT DOCK TEST SETUP CONNECTION DIAGRAM

As shown in Figure 3.10 above, connect the equipment as follows:

- 1. Connect Port 1 of the GRL-USB-PD-C2 / C2-EPR test controller using the GRL-SPL / GRL-SPL-EPR cable to the "Port1" connector on the GRL-C2-DP-AUX-SNIF Board test fixture.
- 2. Attach the USB Type-C plug of the GRL-C2-DP-AUX-SNIF Board test fixture to a USB Type-C based DisplayPort Source device.
- 3. Connect a DisplayPort/Thunderbolt dock using a full-featured USB Type-C cable to the "Device" connector on the GRL-C2-DP-AUX-SNIF Board test fixture.
- 4. Finally, connect a USB Type-C based DisplayPort Sink device using a full-featured USB Type-C cable to the DisplayPort/Thunderbolt dock.

## 4 DP-AUX Channel Test Procedure

The following procedure explains how to perform DP-AUX channel test automation using the GRL-USB-PD-C2 / C2-EPR Browser App.

 Once the equipment for the test setups as described in Figure 3.5 and Figure 3.10 (whichever applies) have been connected, and connection has been established between the DisplayPort Source and Sink devices, the USB Power Delivery protocol communication followed by the DP-AUX transactions can be seen initially on the *Results* screen of the GRL-USB-PD-C2 / C2-EPR Browser App, as shown in below examples.

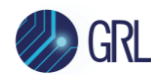

| Data Davador         Description           1456 1529 43         WHI DOLCARD, Suit (Down C) Shiler,         Head (State)           1456 1529 43         WHI DOLCARD, Suit (Down C) Shiler,         Head (State)           1456 1529 43         WHI DOLCARD, Suit (Down C) Shiler,         Head (State)           1456 1529 43         WHI DOLCARD, Suit (Down C)         Head (Down C)           1456 1529 43         WHI DOLCARD, Suit (Down C)         Head (Down C)           1456 1529 43         WHI DOLCARD, Suit (Down C)         Head (Down C)           1456 1529 43         WHI DOLCARD, SUIT (Down C)         Head (Down C)           1456 1529 150 HEAD (Down C)         YA (A)         HEAD (DOWN C)           1458 150 HEAD (DOWN C)         YA (A)         HEAD (DOWN C)           155 150 HEAD (DOWN C)         YA (A)         HEAD (DOWN C)           155 150 HEAD (DOWN C)         YA (A)         HEAD (DOWN C)           155 150 HEAD (DOWN C)         YA (A)         HEAD (DOWN C)           155 150 HEAD (DOWN C)         YA (A)         HEAD (DOWN C)           155 150 HEAD (DOWN C)         YA (A)         HEAD (DOWN C)           155 150 HEAD (DOWN C)         HEAD (DOWN C)         HEAD (DOWN C)           155 150 HEAD (DOWN C)         HEAD (DOWN C)         HEAD (DOWN C)           155 150 HEAD (DOWN                                                                                                    | et accode       Time Same       Description         90°       0 0°       00°       7.555 (250 30 0° 0° 0° 0° 0° 0° 0° 0° 0° 0° 0° 0° 0°                                                                                                    | Test Results                 |         | 🗄 📂 Q                    | õ iQ                |                                |                     | X Y 🕈                | 10 III |
|----------------------------------------------------------------------------------------------------|----------------------------------------------------------------------------------------------------|------------------------------|---------|--------------------------|---------------------|--------------------------------|---------------------|----------------------|--------|
| Intel (19:21)       With FIX-RAUKS, M., Shanka, M., Shanka, Shanka, M., Shanka, M., Shanka, Shanka, Shanka, Shanka, Shanka, Shanka, Shanka, Shanka                                                                                                    | 100       00       00       00       00       00       00       00       00       00       00       00       00       00       00       00       00       00       00       00       00       00       00       00       00       00       00       00       00       00       00       00       00       00       00       00       00       00       00       00       00       00       00       00       00       00       00       00       00       00       00       00       00       00       00       00       00       00       00       00       00       00       00       00       00       00       00       00       00       00       00       00       00       00       00       00       00       00       00       00       00       00       00       00       00       00       00       00       00       00       00       00       00       00       00       00       00       00       00       00       00       00       00       00       00       00       00       00       00       00       00       00 <t< th=""><th>Start Execution</th><th>]</th><th>Time Stamp</th><th></th><th></th><th></th><th>Description</th><th></th></t<>                                                                                                    | Start Execution              | ]       | Time Stamp               |                     |                                |                     | Description          |        |
| Image: Solution in the second second seco                                                                                                    | Li 12 12 22 22 20 101 5 101 12 12 22 22 20 101 5 101 12 12 20 22 20 101 5 101 12 10 20 10 20 10 10 10 10 10 10 10 10 10 10 10 10 10                                                                                                    |                              | -<br>-  | 74.845:178:210 007#      | IO NONE:Attach:Rp   | p_36k_900mA_Detected           | liator              |                      |        |
| Test Reachs <ul> <li></li></ul>                                                                                                    | 11       15       10       10       10       10       10       10       10       10       10       10       10       10       10       10       10       10       10       10       10       10       10       10       10       10       10       10       10       10       10       10       10       10       10       10       10       10       10       10       10       10       10       10       10       10       10       10       10       10       10       10       10       10       10       10       10       10       10       10       10       10       10       10       10       10       10       10       10       10       10       10       10       10       10       10       10       10       10       10       10       10       10       10       10       10       10       10       10       10       10       10       10       10       10       10       10       10       10       10       10       10       10       10       10       10       10       10       10       10       10       10 <td< td=""><td>0/0 🖸 0/0 📮 0/0</td><td>0/0</td><td>74.946.580.550 UUT#</td><td>2 SOP1/CablePlug</td><td>2:GoodCRC</td><td>0.000</td><td></td><td></td></td<>                                                                                                    | 0/0 🖸 0/0 📮 0/0              | 0/0     | 74.946.580.550 UUT#      | 2 SOP1/CablePlug    | 2:GoodCRC                      | 0.000               |                      |        |
| Include       Include                                                                                                    | If 1956 0522 with SOFUED 197 Boundary 51 M M.         196 051 1150 0178 Softact D197 Boundary 51 S M M.         196 051 1150 0178 Softact D197 Boundary 51 S M M.         196 051 1150 0178 Softact D197 Boundary 51 S M M.         196 051 1150 0178 Softact D197 Boundary 51 S M M.         197 1151 1151 1150 001801 D197 Boundary 51 S M M.         198 05005 D197 Boundary 51 S M M.         198 1151 1151 1151 1151 1151 1151 1151 1                                                                                                    | Result                       |         | 74.949.294.380           | 3 SOP1/CablePlug    | g.VendorDelined:Discover ID;A0 | ж;                  |                      |        |
| Text Results       Proc 60 100 0000 PC/0000 DF SourceQ 18 SV 3A.         Trace Source Sour                                                                                                    | et Revolution       If description     If description     If description     If description       If description     If description     If description     If description                                                                                                    |                              |         | 74.950:490:220           | 4 SOP1/DFP_UFP      | CoodCRC:                       |                     |                      |        |
| Inst Reads       Piest Back         Inst Reads       Piest Back         Inst Reads       P                                                                                                    | If leasts       Image: Image: Im                                        |                              |         | 74.955:138:050           | 5 SOP/SRC/ DFP:     | SourceCap/FS: 5V 3A;           |                     |                      |        |
| Test Basela       Image: Status (DP Securit of Status (DP Securit of S                                                                                                    |                                                                                                    |                              |         | 74.956:831:470           | 6 SOP/SRC/ DFP:     | SourceCap:FS: 5V 3A;           |                     |                      |        |
| Fits Rends       Fits Rends       Fits Rends       Fits Rends         Inst Rends       Fits Rends       Fits Rends       Fits Rends         Inst Rends       Fits Rends                                                                                                    | FS ISD 31600       WH B SUPRISID OF PS-survice(# 15 M 34).         FS ISD 31600       WH B SUPRISID OF PS-survice(# 15 M 34).         FS ISD 31500       WH B SUPRISID OF PS-survice(# 15 M 34).         FS ISD 31500       WH B SUPRISID OF PS-survice(# 15 M 34).         FS ISD 31500       WH B SUPRISID OF PS-survice(# 15 M 34).         FS ISD 31500       WH B SUPRISID OF PS-survice(# 15 M 34).         FS ISD 315000       WH B SUPRISID OF PS-survice(# 15 M 34).         FS ISD 315000       WH B SUPRISID OF PS-survice(# 15 M 34).         FS ISD 315000       WH B SUPRISID OF PS-survice(# 15 M 34).         FS ISD 315000       WH B SUPRISID OF PS-survice(# 15 M 34).         FS ISD 315000       WH B SUPRISID OF PS-survice(# 15 M 34).         FS ISD 315000       WH B SUPRISID OF PS-survice(# 15 M 34).         FS ISD 315000       WH B SUPRISID OF PS-survice(# 15 M 34).         FS ISD 315000       WH B SUPRISID OF PS-survice(# 15 M 34).         FS ISD 315000       WH B SUPRISID OF PS-survice(# 15 M 34).         FS ISD 315000       WH B SUPRISID OF PS-survice(# 15 M 34).         FS ISD 325000       WH B SUPRISID OF PS-survice(# 15 M 34).         FS ISD 325000       WH B SUPRISID OF PS-survice(# 15 M 34).         FS ISD 325000       WH B SUPRISID OF PS-survice(# 15 M 34).         FS ISD 3250000       WH B SUPRISID OF PS-survice(# 15                                                                                                    |                              |         | 74.958.540.290 UUT#      | 7 SOP/SRC/ DFP:     | SourceCap:FS: 5V 3A;           |                     |                      |        |
| Yet US 100 W0 W1 90 W1 100 How Letters 30 WA.         This US 200 W1 100 Softward (= pri S or M.         This US 200 W1 100 Softward (= pri S or M.         This US 200 W1 100 Softward (= pri S or M.         This US 200 W1 100 Softward (= pri S or M.         This US 200 W1 100 Softward (= pri S or M.         This US 200 W1 100 W1 100 How W1 100 W1 100 How W1 100 How W1 How W1 How W1 How W1 How W1 How W1 How W1 How W1 How W1 How W1 How W1 How W1 How W1 How W1 How W1 How W1 How W1 H                                                                                                    | AT LS 39, 600       WH 20 CH3010 (JP 2000-CH407 53 VA).         Th LS 400 (SC 300)       WH 20 CH3010 (JP 2000-CH407 53 VA).         Th LS 30, 500 (WH 20 CH3010 (JP 2000-CH407 53 VA).         Th LS 30, 500 (WH 20 CH3010 (JP 2000-CH407 54 VA).         Th LS 30, 500 (WH 20 CH3010 (JP 2000-CH407 54 VA).         Th LS 30, 500 (WH 20 CH3010 (JP 2000-CH407 54 VA).         Th LS 30, 500 (WH 20 CH3010 (JP 2000-CH407 54 VA).         Th LS 30, 500 (WH 20 CH3010 (JP 2000-CH407 54 VA).         Th LS 30, 500 (WH 20 CH3010 (JP 2000-CH407 54 VA).         Th LS 30, 500 (WH 20 CH3010 (JP 2000-CH407 54 VA).         Th LS 30, 500 (JP 2000-CH407 54 VA).         Th LS 30, 500 (JP 2000-CH407 54 VA).                                                                                                    |                              |         | 75.136.701.680           | 8 SOP/SRC/ DFP:     | SourceCap.FS: 5V 3A;           |                     |                      |        |
| 14 Hard 2003 (1) 10 Store (1) 10 Store                                                                                                    | In the loss of the intervence of the control of the control of    |                              |         | 75.138.396.900 001#      | HA SOP/SRU/ DEP     | SourceCap FS: 5V 3A;           |                     |                      |        |
| Inst Reach       Image: Startpoint of the Startpoint of the St                                                                                                    | Interview       Interview       Interview       Interview         Interview       Interview       Interview       Interview                                                                                                    |                              |         | 75.318-235-330           | 11 SOP/SRC/ DEP     | P:SourceCap/FS: 5V 3A;         |                     |                      |        |
| Inst Reade         Start Evendor         Start Evendor         Det Reade         Total Science         Total Science         Total                                                                                                    | Image: State State Stat                               |                              |         | 75.318.970-130 UUT#      | 12 SOP/SNK/ UFP     | P:GoodCRC:                     |                     |                      |        |
| Inst Read/s       Inst Read/s         Inst Read/s       Inst Read/s                                                                                                    | et Results et Results et Resul                                                                                                    |                              |         | 75.319.754.340 UUT#      | 13 SOP/SNK/ UFP     | P:Request:PDO#1; OpCurrent =   | 3A; MaxCurrent = 3A |                      |        |
| Test Results         Image: Source and Source and Source                                                                                                    | If Reaching       Image: State Part of the Part MAAke holdson Image: State Part of the Part MAAke holdson Image: State Part of the Part of the Part Part of the Part of the Part of t                                         |                              |         | 90                       |                     |                                |                     |                      |        |
| Text Results       Image: Source of the source of the source                                                                                                    | If Results       Image: State Processing State Processing State Procesing State Processing State Processing State Proces Processing Stat                                        |                              |         |                          |                     |                                |                     |                      |        |
| Test Results         Bart Execution         Totol Consults         Totol Consults         Tototol Consults         Totol                                                                                                    | ef Reads         0         0         0         0         0         0         0         0         0         0         0         0         0         0         0         0         0         0         0         0         0         0         0         0         0         0         0         0         0         0         0         0         0         0         0         0         0         0         0         0         0         0         0         0         0         0         0         0         0         0         0         0         0         0         0         0         0         0         0         0         0         0         0         0         0         0         0         0         0         0         0         0         0         0         0         0         0         0         0         0         0         0         0         0         0         0         0         0         0         0         0         0         0         0         0         0         0         0         0         0         0         0         0         0         0         0                                                                                                    |                              |         |                          |                     |                                |                     |                      |        |
| Isst Results         Image State         Image State                                                                                                    | nt Results       100       00       00       00       00       00       00       00       00       00       00       00       00       00       00       00       00       00       00       00       00       00       00       00       00       00       00       00       00       00       00       00       00       00       00       00       00       00       00       00       00       00       00       00       00       00       00       00       00       00       00       00       00       00       00       00       00       00       00       00       00       00       00       00       00       00       00       00       00       00       00       00       00       00       00       00       00       00       00       00       00       00       00       00       00       00       00       00       00       00       00       00       00       00       00       00       00       00       00       00       00       00       00       00       00       00       00       00       00       00       00                                                                                                           |                              |         |                          |                     |                                |                     |                      |        |
| Test Results         Imm Stamp         Description           76:065:294:09         0:0         0:0         0:0         0:0         0:0         0:0         0:0         0:0         0:0         0:0         0:0         0:0         0:0         0:0         0:0         0:0         0:0         0:0         0:0         0:0         0:0         0:0         0:0         0:0         0:0         0:0         0:0         0:0         0:0         0:0         0:0         0:0         0:0         0:0         0:0         0:0         0:0         0:0         0:0         0:0         0:0         0:0         0:0         0:0         0:0         0:0         0:0         0:0         0:0         0:0         0:0         0:0         0:0         0:0         0:0         0:0         0:0         0:0         0:0         0:0         0:0         0:0         0:0         0:0         0:0         0:0         0:0         0:0         0:0         0:0         0:0         0:0         0:0         0:0         0:0         0:0         0:0         0:0         0:0         0:0         0:0         0:0         0:0         0:0         0:0         0:0         0:0         0:0         0:0         0:0         <                                                                                                    | Image: Second Second                               |                              |         | 2 2 3.0                  |                     |                                |                     |                      |        |
| Test Results         Image: Control of the second second seco                                                                                                    | Image: State in the state in the s                       |                              |         | 2 X                      |                     |                                |                     |                      |        |
| Test Results         Image: Addition of the second of the second of                                                                                                    | 10         00         00         00         00         00         00         00         00         00         00         00         00         00         00         00         00         00         00         00         00         00         00         00         00         00         00         00         00         00         00         00         00         00         00         00         00         00         00         00         00         00         00         00         00         00         00         00         00         00         00         00         00         00         00         00         00         00         00         00         00         00         00         00         00         00         00         00         00         00         00         00         00         00         00         00         00         00         00         00         00         00         00         00         00         00         00         00         00         00         00         00         00         00         00         00         00         00         00         00         00         00                                                                                                    |                              |         | -1.0                     |                     |                                |                     |                      |        |
| Isst Results         Description           Stat Execution         Description           00         00         00         00         00         00         00         00         00         00         00         00         00         00         00         00         00         00         00         00         00         00         00         00         00         00         00         00         00         00         00         00         00         00         00         00         00         00         00         00         00         00         00         00         00         00         00         00         00         00         00         00         00         00         00         00         00         00         00         00         00         00         00         00         00         00         00         00         00         00         00         00         00         00         00         00         00         00         00         00         00         00         00         00         00         00         00         00         00         00         00         00         00         00 </td <td>et Results  et Results  et Re</td> <td></td> <td></td> <td>5.0</td> <td></td> <td></td> <td></td> <td></td> <td></td> | et Results  et Results  et Re |                              |         | 5.0                      |                     |                                |                     |                      |        |
| Test Results         Image: Stamp         Image: Stamp                                                                                                    | at Results       Image: Stamp       Description         if Beschin       Image: Stamp       Description         if Description       Telescolute       Description         if Description       Telescolute       Description         if Description       Telescolute       Description         if Description       Telescolute       Description         if Description       Telescolute       Telescolute         if Description       Telescolute       Telescolute         if Description       Telescolute       Telescolute         if Description       Telescolute       Telescolute         if Description       Telescolute       Telescolute         if Description       Telescolute       Telescolute       Telescolute         if Description       Telescolute       Telescolute       Telescolute         if Description       Telescolute       Telescolute       Telescolute         if Description       Telescolute       Telescolute       Telescolute         if Description       Telescolute       Telescolute       Telescolute         if Description       Telescolute       Telescolute       Telescolute         if Description       Telescolute       Telescolute       Telescolute </td <td></td> <td></td> <td>0.2</td> <td></td> <td></td> <td></td> <td></td> <td></td>                                                                                                    |                              |         | 0.2                      |                     |                                |                     |                      |        |
| Ivest Resolute         Ivest Resolute         Ivest R                                                                                                    | at Results       Image: Stamp       Description         76:06:22:04       00       00       00       00       00       00       00       00       00       00       00       00       00       00       00       00       00       00       00       00       00       00       00       00       00       00       00       00       00       00       00       00       00       00       00       00       00       00       00       00       00       00       00       00       00       00       00       00       00       00       00       00       00       00       00       00       00       00       00       00       00       00       00       00       00       00       00       00       00       00       00       00       00       00       00       00       00       00       00       00       00       00       00       00       00       00       00       00       00       00       00       00       00       00       00       00       00       00       00       00       00       00       00       00       00       <                                                                                                    |                              |         | 33                       |                     |                                |                     |                      |        |
| Instrume         Instrume                                                                                                    | at Results       Image: Control of the second of the second                                         |                              |         | <u><u> </u></u>          |                     |                                |                     |                      |        |
| Test Results         Image: Control of the second second sec                                                                                                    | at Results         at Results         at Results         at Results         at Results         at Results         at Results         at Results         at Results         at Results         at Results         bit State         bit State <td></td> <td></td> <td>ORI</td> <td></td> <td></td> <td></td> <td></td> <td></td>                                                                                                    |                              |         | ORI                      |                     |                                |                     |                      |        |
| 10         10           50         50         50         50         50         50         50         50         50         50         50         50         50         50         50         50         50         50         50         50         50         50         50         50         50         50         50         50         50         50         50         50         50         50         50         50         50         50         50         50         50         50         50         50         50         50         50         50         50         50         50         50         50         50         50         50         50         50         50         50         50         50         50         50         50         50         50         50         50         50         50         50         50         50         50         50         50         50         50         50         50         50         50         50         50         50         50         50         50         50         50         50         50         50         50         50         50         50         50<                                                                                                    | 10       60         60       60         61       60         62       60         62       60         63       60         64       60         65       60         65       60         65       60         65       60         65       60         65       60         75       60         75       60         75       60         75       60         75       60         75       60         75       60         75       60         75       60         75       60         75       60         75       60         75       60         75       75         75       75         75       75         75       75         75       75         75       75         75       75         75       75         75       75         75       75         75       75 <td></td> <td></td> <td><u>с</u> 0.0</td> <td></td> <td></td> <td></td> <td></td> <td></td>                                                                                                    |                              |         | <u>с</u> 0.0             |                     |                                |                     |                      |        |
| Image: Start Execution         Image: Start Execution                                                                                                    |                                                                                                    |                              |         | -1.0                     |                     |                                |                     |                      |        |
| Test Results         Image: Control of the control of the contr                                                                                                    | at Results       Image: Control of the control of the c                                         |                              |         | 6.0                      |                     |                                |                     |                      |        |
| Test Results         Image Stamp         Description           00         00         00         00         00         00         00         00         00         00         00         00         00         00         00         00         00         00         00         00         00         00         00         00         00         00         00         00         00         00         00         00         00         00         00         00         00         00         00         00         00         00         00         00         00         00         00         00         00         00         00         00         00         00         00         00         00         00         00         00         00         00         00         00         00         00         00         00         00         00         00         00         00         00         00         00         00         00         00         00         00         00         00         00         00         00         00         00         00         00         00         00         00         00         00         00                                                                                                    | Image: Control (Control (Contro) (                                |                              |         | 8.2                      |                     |                                |                     |                      |        |
| Test Results         Image: Start Execution         Image: Start Execution         Image: Start Executore         Image: Start Executore                                                                                                    | et Results                                                                                                    |                              |         | 2 2                      |                     |                                |                     |                      |        |
| 7         5         6         500         500         500         500         500         500         500         500         500         500         500         500         500         500         500         500         500         500         500         500         500         500         500         500         500         500         500         500         500         500         500         500         500         500         500         500         500         500         500         500         500         500         500         500         500         500         500         500         500         500         500         500         500         500         500         500         500         500         500         500         500         500         500         500         500         500         500         500         500         500         500         500         500         500         500         500         500         500         500         500         500         500         500         500         500         500         500         500         500         500         500         500         500         500                                                                                                    | 1070       0.00       0.00       100       100       100       100       100       100       100       100       100       100       100       100       100       100       100       100       100       100       100       100       100       100       100       100       100       100       100       100       100       100       100       100       100       100       100       100       100       100       100       100       100       100       100       100       100       100       100       100       100       100       100       100       100       100       100       100       100       100       100       100       100       100       100       100       100       100       100       100       100       100       100       100       100       100       100       100       100       100       100       100       100       100       100       100       100       100       100       100       100       100       100       100       100       100       100       100       100       100       100       100       100       100       100       <                                                                                                    | Test Results Start Execution | 1       | FimeStamp                | 0 0                 |                                |                     | X Y ♥<br>Description |        |
| 00         00         00         00         00         00         00         00         00         00         00         00         00         00         00         00         00         00         00         00         00         00         00         00         00         00         00         00         00         00         00         00         00         00         00         00         00         00         00         00         00         00         00         00         00         00         00         00         00         00         00         00         00         00         00         00         00         00         00         00         00         00         00         00         00         00         00         00         00         00         00         00         00         00         00         00         00         00         00         00         00         00         00         00         00         00         00         00         00         00         00         00         00         00         00         00         00         00         00         00         00         00                                                                                                            | 000       00       00       00       00       00       00       00       00       00       00       00       00       00       00       00       00       00       00       00       00       00       00       00       00       00       00       00       00       00       00       00       00       00       00       00       00       00       00       00       00       00       00       00       00       00       00       00       00       00       00       00       00       00       00       00       00       00       00       00       00       00       00       00       00       00       00       00       00       00       00       00       00       00       00       00       00       00       00       00       00       00       00       00       00       00       00       00       00       00       00       00       00       00       00       00       00       00       00       00       00       00       00       00       00       00       00       00       00       00       00       00       <                                                                                                    |                              | ر.<br>ا | 76.086:290:450           | 65 : Nat. Req. RdA  | Addr: 0x00000 Lon: 11          |                     |                      |        |
| 76 06 552 - 410       Hold - Mak Reg Hold & Mol200 Lon: 0         76 06 552 - 700       Hold - Mak Reg Hold & Mol200 Lon: 0         76 154 154 560       Hold - Mak Reg Hold & Mol200 Lon: 0         76 156 757 064 400       Hold - Mak Reg Hold & Mol200 Lon: 0         76 75 757 064 740       Hold - Mak Reg Hold & Mol200 Lon: 0         76 757 064 740       Hold - Mak Reg Hold & Mol200 Lon: 0         76 757 064 740       Hold - Mak Reg Hold & Mol200 Lon: 0         76 757 064 740       Hold - Mak Reg Hold & Mol200 Lon: 0         76 757 064 740       Hold - Mak Reg Hold & Mol200 Lon: 0         76 757 064 740       Hold - Mak Reg Hold & Mol200 Lon: 0         76 757 064 740       Hold - Mak Reg Hold & Mol200 Lon: 0         76 757 064 740       Hold - Mak Reg Hold & Mol200 Lon: 0         76 757 076 740 000 Lon: 0       Trainer, ACK, A         76 757 056 740 000 Lon: 0       Hold - Mak Reg Hold & Mol200 Lon: 0         76 757 056 740 000 Lon: 7 - Mak Reg Hold & Mol200 Lon: 0       Trainer         76 757 056 740 000 Lon: 7 - Mak Reg Hold & Mol200 Lon: 0       Trainer         76 757 056 740 000 Lon: 7 - Mak Reg Hold & Mol200 Lon: 0       Trainer         76 757 056 740 000 Lon: 7 - Mak Reg Hold & Mol200 Lon: 0       Trainer         76 757 056 740 000 Lon: 7 - Mak Reg Hold & Mol200 Lon: 0       Trainer         70 0000 Lon: 7 - Mak Reg Hold & Ma                                                                                                    | 76 006 552 418       Web 7 SHatt Ree; KMA44: 000/2001 km 0         76 006 552 418       Web 7 SHatt Ree; XMA44: 000/2001 km 0         76 154 154 550       M60 SHatt Ree; XMA44: 000/2001 km 0         76 154 154 550       M60 SHatt Ree; XMA44: 000/2001 km 0         76 156 154 440       M61 SUC Ree; XMA44: 000/2001 km 0         76 706 758 900       M62 SHatt Ree; XMA44: 000/2001 km 0         76 706 758 900       M62 SHatt Ree; XMA44: 000/2001 km 0         76 770 753 900       M65 SHatt Ree; XMA44: 000/2001 km 0         76 770 753 9100       M65 SHatt Ree; XACX, A         76 770 753 9100       M65 SHatt Ree; XACX, A         76 770 750 9100       M65 SHatt Ree; XACX, A         76 770 750 9100       M65 SHatt Ree; XACX, A         76 770 950 900       M65 SHatt Ree; XACX, A         76 770 950 900       M65 SHatt Ree; XACX, A         76 770 950 900       M65 SHatt Ree; XACX, A         76 770 950 900       M65 SHatt Ree; XACX, A         76 770 950 900       M65 SHatt Ree; XACX, A         90       M65 SHatt Ree; XACX, A         91       33         92       33         93       34         94       95         95       33         96       10         97       10<                                                                                                    | 0/0 😋 0/0 😋 0/0              | 0/0     | 76.086:365:460           | 56 : Nat. Res: ACK  | (_A                            |                     |                      |        |
| 76.056/24/96     mid-1mix resk AOX,A       76.194154.560     mid-95/3-kit Rey KAOX,A       76.194154.500     mid-1mix resk AOX,A       76.194754.600     mid-1mix resk AOX,A       76.194754.600     mid-1mix resk AOX,A       76.194754.600     mid-1mix resk AOX,A       76.194754.600     mid-1mix resk AOX,A       76.194754.600     mid-1mix resk AOX,A       76.194754.600     mid-1mix resk AOX,A       76.194754.600     mid-1mix resk AOX,A       76.194754.600     mid-1mix resk AOX,A       76.194754.600     mid-1mix resk Resk AOX,A       76.19454.600     mid-1mix resk Resk AOX,A       76.19454.600     mid-1mix resk Resk AOX,A       76.19454.600     mid-1mix resk Resk AOX,A       76.19454.600     mid-1mix resk Resk AOX,A       76.19454.600     mid-1mix resk Resk AOX,A       76.19454.600     mid-1mix resk Resk AOX,A       76.19454.600     mid-1mix resk Resk AOX,A       76.19454.600     mid-1mix resk Resk AOX,A       90     mid-1mix resk Resk AOX,A       91     mid-1mix resk Resk AOX,A       92     mid-1mix resk Resk AOX,A       93     mid-1mix resk Resk AOX,A       93     mid-1mix resk Resk AOX,A       93     mid-1mix resk Resk AOX,A       94     mid-1mix resk Resk AOX,A                                                                                                    | 76,006.627 (10)       = 003 - Net, Year, Yanok A, Year, Yanok A, Year, Yanok Y, Yanok X, Year, Yanok Y, Yanok X, Year, Yanok Y, Yanok X, Year, Yanok Y, Yanok X, Yanok X, Yanok                                         | nutr                         |         | 76.086.552.410           | 57 : Nat Reg: RdA   | 4ddr: 0x00200 Len: 0           |                     |                      |        |
| 10     151     152     150     150     150     150     150     150     150     150     150     150     150     150     150     150     150     150     150     150     150     150     150     150     150     150     150     150     150     150     150     150     150     150     150     150     150     150     150     150     150     150     150     150     150     150     150     150     150     150     150     150     150     150     150     150     150     150     150     150     150     150     150     150     150     150     150     150     150     150     150     150     150     150     150     150     150     150     150     150     150     150     150     150     150     150     150     150     150     150     150     150     150     150     150     150     150     150     150     150     150     150     150     150     150     150     150     150     150     150     150     150     150     150     150     150     150     150     150 <td>16. 132. 13. 1300       = 0.7 Mik Holf Hindlaw Abbodie Link u         17. 15. 132. 13. 1300       = 0.7 Mik Holf Hindlaw Abbodie Link u         17. 15. 152. 1300       = 0.7 Mik Holf Hindlaw Abbodie Link u         17. 15. 152. 1300       = 0.7 Mik Holf Hindlaw Abbodie Link u         17. 15. 152. 1300       = 0.7 Mik Holf Hindlaw Abbodie Link u         17. 15. 152. 1300       = 0.7 Mik Holf Hindlaw Abbodie Link u         17. 15. 152. 1300       = 0.7 Mik Holf Hindlaw Abbodie Link u         17. 15. 152. 1300       = 0.7 Mik Holf Hindlaw Abbodie Link u         17. 15. 152. 1301       = 0.6 Mik Hindlaw Abbodie Link u         17. 15. 152. 1301       = 0.6 Mik Hindlaw Abbodie Link u         17. 15. 152. 1301       = 0.6 Mik Hindlaw Abbodie Link u         17. 15. 152. 1301       = 0.6 Mik Hindlaw Abbodie Link u         17. 152. 152. 1301       = 0.7 Mik Hindlaw Abbodie Link u         17. 152. 152. 1301       = 0.7 Mik Hindlaw Abbodie Link u         17. 152. 152. 1301       = 0.7 Mik Hindlaw Abbodie Link u         17. 152. 152. 1302       = 0.7 Mik Hindlaw Abbodie Link u         17. 152. 152. 152. 152. 152. 152. 152. 152</td> <td></td> <td></td> <td>76 086 624 780</td> <td>68 Nat Res ACK</td> <td>(_A</td> <td></td> <td></td> <td></td>                                                                                                    | 16. 132. 13. 1300       = 0.7 Mik Holf Hindlaw Abbodie Link u         17. 15. 132. 13. 1300       = 0.7 Mik Holf Hindlaw Abbodie Link u         17. 15. 152. 1300       = 0.7 Mik Holf Hindlaw Abbodie Link u         17. 15. 152. 1300       = 0.7 Mik Holf Hindlaw Abbodie Link u         17. 15. 152. 1300       = 0.7 Mik Holf Hindlaw Abbodie Link u         17. 15. 152. 1300       = 0.7 Mik Holf Hindlaw Abbodie Link u         17. 15. 152. 1300       = 0.7 Mik Holf Hindlaw Abbodie Link u         17. 15. 152. 1300       = 0.7 Mik Holf Hindlaw Abbodie Link u         17. 15. 152. 1301       = 0.6 Mik Hindlaw Abbodie Link u         17. 15. 152. 1301       = 0.6 Mik Hindlaw Abbodie Link u         17. 15. 152. 1301       = 0.6 Mik Hindlaw Abbodie Link u         17. 15. 152. 1301       = 0.6 Mik Hindlaw Abbodie Link u         17. 152. 152. 1301       = 0.7 Mik Hindlaw Abbodie Link u         17. 152. 152. 1301       = 0.7 Mik Hindlaw Abbodie Link u         17. 152. 152. 1301       = 0.7 Mik Hindlaw Abbodie Link u         17. 152. 152. 1302       = 0.7 Mik Hindlaw Abbodie Link u         17. 152. 152. 152. 152. 152. 152. 152. 152                                                                                                    |                              |         | 76 086 624 780           | 68 Nat Res ACK      | (_A                            |                     |                      |        |
| 10     0.023.402     0.011     0       16     1002     0001     0       16     1002     0001     0       17     1002     0001     0       17     1000     0001     0       17     1000     0001     0       17     1000     0001     0       17     1000     0001     0       17     1000     0001     0       17     1000     0001     0       17     1000     0001     0       17     1000     0001     0       17     1000     0001     0       17     1000     0001     0       17     1000     0001     0       17     1000     0001     0       17     1000     0001     0       17     1000     0001     0       17     1000     0001     0       18     1000     0001     0       19     0     0       10     0     0       10     0     0       10     0     0       10     0     0       10     0       10     0  <                                                                                                    | 10     0.022264     0.05     0.05       17     16     0.05     100     100       16     16     0.05     100     100       16     10     100     100     100       17     10     100     100     100       16     100     100     100     100       17     10     100     100     100       16     10     100     100     100       17     10     100     100     100       17     10     100     100     100       16     10     10     100     100       17     10     100     100     100       16     10     10     10     10       10     10     10     10     10       10     10     10     10     10       10     10     10     10     10       10     10     10     10     10       10     10     10     10     10       10     10     10     10     10       10     10     10     10     10       10     10     10     10     10       10 <td></td> <td></td> <td>76.194.154.560</td> <td>60 Nat Res ACK</td> <td>C A</td> <td></td> <td></td> <td></td>                                                                                                    |                              |         | 76.194.154.560           | 60 Nat Res ACK      | C A                            |                     |                      |        |
| 76     76     76     76     76     76     76     76     76     76     76     76     76     76     76     76     76     76     76     76     76     76     76     76     76     76     76     76     76     76     76     76     76     76     76     76     76     76     76     76     76     76     76     76     76     76     76     76     76     76     76     76     76     76     76     76     76     76     76     76     76     76     76     76     76     76     76     76     76     76     76     76     76     76     76     76     76     76     76     76     76     76     76     76     76     76     76     76     76     76     76     76     76     76     76     76     76     76     76     76     76     76     76     76     76     76     76     76     76     76     76     76     76     76     76     76     76     76     76     76     76     76     76     76     76     76     76     <                                                                                                    | 76 700 788 590     M62 - 10C: Res: ACK, I       76 700 798 590     M63 - Net Req RAM46 / b00200 Lon: 0       76 707 695 400     M65 - Net Req RAM46 / b00200 Lon: 0       76 707 695 400     M65 - Net Req RAM46 / b00201 Lon: 0       76 707 695 400     M65 - Net Req RAM46 / b00201 Lon: 0       76 707 695 400     M65 - Net Req RAM46 / b00201 Lon: 0       76 707 695 400     M65 - Net Req RAM46 / b00201 Lon: 0       76 707 695 400     M65 - Net Req RAM46 / b00201 Lon: 0       76 707 695 400     M65 - Net Req RAM46 / b00201 Lon: 0       76 707 695 400     M65 - Net Req RAM46 / b00201 Lon: 0       76 708 560 699     M65 - Net Req RAM46 / b00201 Lon: 0       76 708 560 699     M65 - Net Req RAM46 / b00201 Lon: 0       76 708 560 699     M65 - Net Req RAM46 / b00201 Lon: 0       76 708 560 699     M65 - Net Req RAM46 / b00201 Lon: 0       76 708 560 699     M65 - Net Req RAM46 / b00201 Lon: 0       76 708 560 699     M65 - Net Req RAM6 / b00201 Lon: 0       76 708 560 699     M65 - Net Req RAM6 / b00201 Lon: 0       76 708 560 699     M65 - Net Req RAM6 / b00201 Lon: 0       76 708 560 699     M65 - Net Req RAM6 / b00201 Lon: 0       70 700 600     Ja       00     Ja       01     Ja       02     Ja       03     Ja       04     Ja       05                                                                                                    |                              |         | 76 706 708 440           | 61 IZC Reg WtA      | Addr: 0x10000 Len: 0 MOT: 0    |                     |                      |        |
| 76       76       76       76       76       76       76       76       76       76       76       76       76       76       76       76       76       76       76       76       76       76       76       76       76       76       76       76       76       76       76       76       76       76       76       76       76       76       76       76       76       76       76       76       76       76       76       76       76       76       76       76       76       76       76       76       76       76       76       76       76       76       76       76       76       76       76       76       76       76       76       76       76       76       76       76       76       76       76       76       76       76       76       76       76       76       76       76       76       76       76       76       76       76       76       76       76       76       76       76       76       76       76       76       76       76       76       76       76       76       76       76 <td< td=""><td>76: 706 593.680       ING. 3-Matt. Res.; ACX_A         76: 707 507 106 7-140       ING. 3-Matt. Res.; ACX_A         76: 707 507 106 7-140       ING. 3-Matt. Res.; ACX_A         76: 707 507 106 7-140       ING. 3-Matt. Res.; ACX_A         76: 707 507 106 7-140       ING. 3-Matt. Res.; ACX_A         76: 707 507 106 7-140       ING. 3-Matt. Res.; ACX_A         76: 707 506 7-000       ING. 7-Matt. Res.; ACX_A         76: 707 506 500       ING. 7-Matt. Res.; ACX_A         76: 707 506 500       ING. 7-Matt. Res.; ACX_A         76: 707 507 100       ING. 7-Matt. Res.; ACX_A         76: 708 500 500       ING. 7-Matt. Res.; ACX_A         76: 708 500 500       ING. 7-Matt. Res.; ACX_A         76: 708 500 500       ING. 7-Matt. Res.; ACX_A         76: 708 500 500       ING. 7-Matt. Res.; ACX_A         76: 708 500 500       ING. 7-Matt. Res.; ACX_A         76: 708 500 500       ING. 7-Matt. Res.; ACX_A         76: 708 500 500       ING. 7-Matt. Res.; ACX_A         76: 708 500 500       ING. 7-Matt. Res.; ACX_A         76: 708 500 500       ING. 7-Matt. Res.; ACX_A         76: 708 500 500       ING. 7-Matt. Res.; ACX_A         76: 708 500 500 500 500 500 500 500 500 500 5</td><td></td><td></td><td>76.706.788.900</td><td>62 :: 12C: Res: ACK</td><td><u>(</u>]</td><td></td><td></td><td></td></td<>                                                                                                    | 76: 706 593.680       ING. 3-Matt. Res.; ACX_A         76: 707 507 106 7-140       ING. 3-Matt. Res.; ACX_A         76: 707 507 106 7-140       ING. 3-Matt. Res.; ACX_A         76: 707 507 106 7-140       ING. 3-Matt. Res.; ACX_A         76: 707 507 106 7-140       ING. 3-Matt. Res.; ACX_A         76: 707 507 106 7-140       ING. 3-Matt. Res.; ACX_A         76: 707 506 7-000       ING. 7-Matt. Res.; ACX_A         76: 707 506 500       ING. 7-Matt. Res.; ACX_A         76: 707 506 500       ING. 7-Matt. Res.; ACX_A         76: 707 507 100       ING. 7-Matt. Res.; ACX_A         76: 708 500 500       ING. 7-Matt. Res.; ACX_A         76: 708 500 500       ING. 7-Matt. Res.; ACX_A         76: 708 500 500       ING. 7-Matt. Res.; ACX_A         76: 708 500 500       ING. 7-Matt. Res.; ACX_A         76: 708 500 500       ING. 7-Matt. Res.; ACX_A         76: 708 500 500       ING. 7-Matt. Res.; ACX_A         76: 708 500 500       ING. 7-Matt. Res.; ACX_A         76: 708 500 500       ING. 7-Matt. Res.; ACX_A         76: 708 500 500       ING. 7-Matt. Res.; ACX_A         76: 708 500 500       ING. 7-Matt. Res.; ACX_A         76: 708 500 500 500 500 500 500 500 500 500 5                                                                                                    |                              |         | 76.706.788.900           | 62 :: 12C: Res: ACK | <u>(</u> ]                     |                     |                      |        |
| 76:707:007:415     INFG: 1-MAR. Rear, RAVAS. A       76:707:007:415     INFG: 1-MAR. Rear, RAVAS. A       76:707:509:700     INFG: 1-MAR. RAVAS. A       76:707:000:700     INFG: 1-MAR. RAVAS. A       90     INFG: 1-MAR. Rear, RAVAS. A       90     INFG: 1-MAR. Rear, RAVAS. A       91     INFG: 1-MAR. Rear, RAVAS. A       92     INFG: 1-MAR. Rear, RAVAS. A       93     INFG: 1-MAR. Rear, RAVAS. A       94     INFG: 1-MAR. Rear, RAVAS. A       95     INFG: 1-MAR. Rear, RAVAS. A       97     INFG: 1-MAR. Rear, RAVAS. A                                                                                                    | 76:707:507:415 - Mid: Field Res: AOC(A<br>76:707:304:52.449 Mid: S-Mid: Reg: RAMAd: 0x000001 Los: 0<br>76:707:509:509 Mid: S-Mid: Reg: RAMAd: 0x000001 Los: 0<br>76:708:609 669 Mid: S-Mid: Reg: AOC(A<br>99<br>6.0<br>10<br>10<br>10<br>10<br>10<br>10<br>10<br>10<br>10<br>1                                                                                                    |                              |         | 76.706 934 880           | 63 ::Nat: Req: RdA  | Addr: 0x00200 Lon: 0           |                     |                      |        |
| 76:071366240     MK6: Hat Res, KAXA       76:071356240     MK6: Hat Res, KAXA       76:071356240     MK6: Hat Res, KAXA       76:071356240     MK6: Hat Res, KAXA       76:071356240     MK6: Hat Res, KAXA       76:071356240     MK6: Hat Res, KAXA       76:071356240     MK6: Hat Res, KAXA       76:071356240     MK6: Hat Res, KAXA       76:071356240     MK6: Hat Res, KAXA       76:071356240     MK6: Hat Res, KAXA       9:0     MK8: Hat Res, KAXA       9:0     MK8: Hat Res, KAXA       9:0     MK                                                                                                    | 76.707.862.248       M65       Met Rest AddX double0 Len 0         76.707.9529       100       M66       Met Rest AddX double0 Len 0         76.707.9529       100       M66       Met Rest AddX double0 Len 0         76.707.9529       100       M67       Met Rest AddX double0 Len 0         76.708.650.650       105.5       Het Rest AddX double0 Len 0       Met Rest AddX double0 Len 0         76.708.650.650       105.5       Het Rest AddX double0 Len 0       Met Rest AddX double0 Len 0         9.9       0.0       0.0       0.0       Met Rest AddX double0 Len 0         9.9       0.0       0.0       0.0       Met Rest AddX double0 Len 0         9.9       0.0       0.0       0.0       Met Rest AddX double0 Len 0         9.9       0.0       0.0       0.0       Met Rest AddX double0 Len 0         9.9       0.0       0.0       0.0       Met Rest AddX double0 Len 0         9.9       0.0       0.0       0.0       Met Rest AddX double0 Len 0         9.0       0.0       0.0       0.0       Met Rest AddX double0 Len 0         9.0       0.0       0.0       0.0       Met Rest AddX double0 Len 0         9.0       0.0       0.0       0.0       Met Rest AddX doube0 Len 0                                                                                                    |                              |         | 76.707:007:410           | 64 : Nat Res ACK    | (A                             |                     |                      |        |
| 76.705507400     BMC Hat Res ACK A       76.705507400     BMC Hat Res ACK A       76.705507400     BMC Hat Res ACK A       76.705600.000     BMC Hat Res ACK A                                                                                                    | 76.701530 100     INKE - Nat. Rev. ACX_A       76.701520     INKI - Nat. Rev. RAXA& budd0211 an 0       76.7016000 050     INKI - Nat. Rev. ACX_A       90     INKI - Nat. Rev. ACX_A       90     INKI - Nat. Rev. ACX_A       90     INKI - Nat. Rev. ACX_A       90     INKI - Nat. Rev. ACX_A       90     INKI - Nat. Rev. ACX_A       90     INKI - Nat. Rev. ACX_A       90     INKI - Nat. Rev. ACX_A       91     INKI - Nat. Rev. ACX_A       92     INKI - Nat. Rev. ACX_A       93     INKI - Nat. Rev. ACX_A       94     INKI - Nat. Rev. ACX_A       95     INKI - Nat. Rev. ACX_A       96     INKI - Nat. Rev. ACX_A       97     INKI - Nat. Rev. ACX_A       98     INKI - Nat. Rev. ACX_A       99     INKI - Nat. Rev. ACX_A       90     INKI - Nat. Rev. ACX_A       91     INKI - Nat. Rev. ACX_A       92     INKI - Nat. Rev. ACX_A       93     INKI - Nat. Rev. ACX_A       94     INKI - Nat. Rev. ACX_A       95     INKI - Nat. Rev. ACX_A       96     INKI - Nat. Rev. ACX_A       97     INKI - Nat. Rev. ACX_A       98     INKI - Nat. Rev. ACX_A       99     INKI - Nat. Rev. ACX_A       90     INKI - Nat. Rev. ACX_A <td></td> <td></td> <td>76.707.466.240</td> <td>65 : Nat: Req: RdA</td> <td>Addr: 0x00000 Len: 0</td> <td></td> <td></td> <td></td>                                                                                                    |                              |         | 76.707.466.240           | 65 : Nat: Req: RdA  | Addr: 0x00000 Len: 0           |                     |                      |        |
| 1     1     1     1     1     1     1     1     1     1     1     1     1     1     1     1     1     1     1     1     1     1     1     1     1     1     1     1     1     1     1     1     1     1     1     1     1     1     1     1     1     1     1     1     1     1     1     1     1     1     1     1     1     1     1     1     1     1     1     1     1     1     1     1     1     1     1     1     1     1     1     1     1     1     1     1     1     1     1     1     1     1     1     1     1     1     1     1     1     1     1     1     1     1     1     1     1     1     1     1     1     1     1     1     1     1     1     1     1     1     1     1     1     1     1     1     1     1     1     1     1     1     1     1     1     1     1     1     1     1     1     1     1     1     1     1 <td>76/07/56/400     Infr. Thirt. Reg. FAMAde Buddor Lon. 6       76/07/56/56/500     Infr. Thirt. Reg. ACK_A</td> <td></td> <td></td> <td>76.707:539:190</td> <td>66 Nat Res ACK</td> <td><u>(</u>A</td> <td></td> <td></td> <td></td>                                                                                                    | 76/07/56/400     Infr. Thirt. Reg. FAMAde Buddor Lon. 6       76/07/56/56/500     Infr. Thirt. Reg. ACK_A                                                                                                    |                              |         | 76.707:539:190           | 66 Nat Res ACK      | <u>(</u> A                     |                     |                      |        |
|                                                                                                    |                                                                                                    |                              |         | 76.707:587:480           | 67 Nat Reg RdA      | Addr: 0x00021 Len: 0           |                     |                      |        |
| 90<br>90<br>90<br>90<br>90<br>90<br>90<br>90<br>90<br>90                                                                                                    |                                                                                                    |                              |         | 76 708 060 050           | oo . Nat Kes. ACK   |                                |                     |                      |        |
| M 60<br>30<br>00<br>00<br>00<br>00<br>00<br>00<br>00<br>00<br>00<br>00<br>00<br>00                                                                                                    |                                                                                                    |                              |         | 9.0                      |                     |                                |                     |                      |        |
|                                                                                                    |                                                                                                    |                              |         | 83                       |                     |                                |                     |                      |        |
| A 100<br>00<br>-10<br>-10<br>-10<br>-10<br>-10<br>-10<br>-                                                                                                    | A         13           00         00           -10         50           50         33           17         17           00         -10           60         -10                                                                                                    |                              |         | 22                       |                     |                                |                     |                      |        |
| 40<br>-10<br>50<br>50<br>50<br>50<br>50<br>17<br>17<br>10<br>10<br>10<br>10<br>10<br>10<br>10<br>10<br>10<br>10                                                                                                    | 60         63           50         50           50         10           50         10           50         10           60         10                                                                                                    |                              |         | 30                       |                     |                                |                     |                      |        |
| W         00           50         50           State         50           Vision         10           State         10           State         10                                                                                                    | 4 00<br>-19<br>59<br>50<br>50<br>50<br>50<br>50<br>50<br>50<br>50<br>50<br>50                                                                                                    |                              |         | 5 8                      |                     |                                |                     |                      |        |
| -16<br>50<br>50<br>17<br>17<br>17<br>10<br>10<br>10<br>10<br>10<br>10<br>10<br>10<br>10<br>10                                                                                                    | -18<br>50<br>50<br>50<br>50<br>50<br>50<br>50<br>50<br>50<br>50<br>50<br>50<br>50                                                                                                    |                              |         | 0.0                      |                     |                                |                     |                      |        |
| 5 3 3 3 3 3 3 3 3 3 3 3 3 3 3 3 3 3 3 3                                                                                                    | 50<br>50<br>50<br>50<br>50<br>50<br>50<br>50<br>50<br>50                                                                                                    |                              |         | -1.0                     |                     |                                |                     |                      |        |
| S 133<br>1000 LDC<br>107                                                                                                    | Image: Second second second                        |                              |         | 5.0                      |                     |                                |                     |                      |        |
|                                                                                                    |                                                                                                    |                              |         | 83 33                    |                     |                                |                     |                      |        |
|                                                                                                    | 12 17 00 00 00 00 00 00 00 00 00 00 00 00 00                                                                                                    |                              |         |                          |                     |                                |                     |                      |        |
|                                                                                                    | 2 00<br>-10<br>60                                                                                                    |                              |         | 8                        |                     |                                |                     |                      |        |
|                                                                                                    |                                                                                                    |                              |         | 11-00                    |                     |                                |                     |                      |        |
|                                                                                                    | 60                                                                                                    |                              |         | 00-117<br>17             |                     |                                |                     |                      |        |
| -13                                                                                                    | 0.9                                                                                                    |                              |         | 0.0<br>0.1<br>0.0        |                     |                                |                     |                      |        |
|                                                                                                    |                                                                                                    |                              |         | 00011100<br>1.7<br>1.9   |                     |                                |                     |                      |        |
|                                                                                                    | - <u>53 a</u>                                                                                                    |                              |         | 000+12004<br>-1.0<br>6.0 |                     |                                |                     |                      |        |

FIGURE 4.1: INITIAL DISPLAY OF DP-AUX TEST EXECUTION ON RESULTS SCREEN

2. More details on the DP-AUX test protocol and Pass/Fail descriptions can be seen by expanding the test results drop down as shown in Figure 4.2 example.

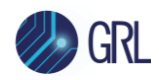

| Test Results                                                      | 1                                     | D D D D D D D D D D D D D D D D D D D           |
|-------------------------------------------------------------------|---------------------------------------|-------------------------------------------------|
| Start Execution                                                   | TimeStamp<br>75.7193357/10            | Description                                     |
|                                                                   | 76.719:753:660                        | #113 ::12C: Req: WrAddr: 0x00050 Len: 0 MOT: 1  |
| 🥑 0/0 🛛 🕲 1/0 💭 0/0 🔶 0/0                                         | 76 719 833 540                        | #114 ::120: Res: ACK                            |
|                                                                   | 76.700-004-040                        | #115 -: 12C: Reg: RdAddr: 0x00050 Leg: 0 MOT    |
| ✓ ■ Decode                                                        | 76.720:221:040                        |                                                 |
| <ul> <li>DP Aux Test Result</li> </ul>                            | 76.720:285:460                        | #10::I22; R65; AUA_                             |
| <ul> <li>Sequence#1: Set Lane count: 4 Bandwidth: 2.7G</li> </ul> | 76.720:688:450                        | #117 ::I2C: Req: RdAddr: 0x00050 Len: 15 MOT: 1 |
| Protocol: #0 - 199                                                | 76.720:766:350                        | #118 ::I2C: Res: ACK_I                          |
| ✓ ■ Read Capabilities                                             | 76.721:291:930                        | #119 ::I2C: Req: RdAddr: 0x00050 Len: 15 MOT: 1 |
| MinRev: 1                                                         | 76 721-368-930                        | #120 ::120; Res: ACK                            |
| MaxRev: 1                                                         | 76.721.805.440                        | #121 ::12C: Reg: RdAddr: 0x00050 Len: 15 MOT: 1 |
| LR: 2.7G                                                          | 76.721.695.410                        | #102:1207 Res ACK                               |
| LC: 4                                                             | 76.721:972:460                        |                                                 |
| Protocol: #55 - 197                                               | 76.722:498:890                        | #123 ::I2C: Req: RdAddr: 0x00050 Len: 15 MOT: 1 |
| Phase 1: IPS1-Clock Recovery CP-1((0)(1)(2)(2)) CP-0()            | 9.0                                   | ····                                            |
| Protocol: #185 - 193                                              | 3.5                                   |                                                 |
| Voltage Swing                                                     | <u>6.0</u>                            |                                                 |
| Try: VSwing:L0. PreEm:L0                                          | 88                                    |                                                 |
| Try: VSwing:L1 , PreEm:L0                                         |                                       |                                                 |
| Try: VSwing:L1, PreEm:L0                                          |                                       |                                                 |
| Phase2: TPS2-Channel EQ/ Symbol Lock/ Interlane Align Done        | -1.0                                  |                                                 |
| Protocol: #195 - 197                                              | 5.0                                   |                                                 |
| Clock Recovery                                                    | 25                                    |                                                 |
| Channel Equalization                                              |                                       |                                                 |
| Symbol lock                                                       | <b>Ŏ</b> Ŏ                            |                                                 |
| Interlane Align                                                   |                                       |                                                 |
| PD alternate mode transaction                                     |                                       |                                                 |
|                                                                   | -1.0                                  |                                                 |
|                                                                   | 6.0                                   |                                                 |
|                                                                   | 25                                    | Pagh- 4060                                      |
|                                                                   | 0.4 VX 4.0                            |                                                 |
|                                                                   | o o o o o o o o o o o o o o o o o o o |                                                 |
|                                                                   | 2.0                                   |                                                 |
|                                                                   |                                       |                                                 |
|                                                                   | -1.0                                  |                                                 |

FIGURE 4.2: VIEWING MORE DETAILS ON DP-AUX TEST RESULTS

END\_OF\_DOCUMENT